## How do I create a Machines

- 1. Go to Manufacturing --> Manufacturing Cells/Machine/Pack Type
- Click Tab Machine
   Click on New

| Manufacturing Cell / Machine / Pack Type<br>New Open Refresh Report + |               |                        |                    |                   |
|-----------------------------------------------------------------------|---------------|------------------------|--------------------|-------------------|
| Manufacturing Cell Machin                                             | e Pack Type   |                        |                    |                   |
| B View Q Filter (F3)                                                  | 8 record(s)   |                        |                    |                   |
| Name De                                                               | escription    | Parent Machine         | Location Name      | Sub Location Name |
| Sugar Packing Su                                                      | igar Packing  |                        | CDS - Cadeco Sugar | CDS WIP           |
| Machine -                                                             |               |                        |                    | ~ 🗆 ×             |
| Details Measurements<br>Machine Name *<br>Description *               | Packing Types | Activities (0) Audit L | og (0)             |                   |
| WIP Sub Location 🔸<br>Parent Machine                                  |               |                        |                    | v<br>v            |
| Cycle Counted  Min Batch Size                                         |               |                        |                    |                   |
| Batch Size                                                            |               |                        |                    |                   |
| Batch Size UOM                                                        |               |                        |                    | ~                 |
| Issued UOM Type                                                       |               |                        |                    | ×                 |

- 4. Enter the Machine Name in Detail tab.
- 5. Enter the Description in Detail Tab.
- 6. Select the WIP Sub Location
   7. Select the Issued UOM Type.
- 8. Click on Save.
- 9. Click on Packing Types Tab.
   10. Select the same Pack Type which was selected in the Manufacturing Cell
- 11. Enter the Machine Capacity
- 12. Select the Machine Capacity UOM
- Select the Capacity Rate UOM
   Click on Save.